### จ่ายบิลด้วยโมบายแบงก์กิ้ง ธนาคารกรุงเทพ

# **Bill Payment** ขั้นตอนการจ่ายบิล

<sub>ชำระโดยวิธี</sub> สแทนบาร์โค้ด

เมื่อลงทะเบียนงานประชุมเรียบร้อยแล้ว จะได้รับ **"ใบนำฝาทชำระเงินค่าสินค้าและบริการ** (Bill Payment Pay-in Slip)" สามารถสแทนบาร์โค้ดในส่วนท้ายของ Bill Payment จะปรากฏรายทารที่ต้องชำระเงิน ตรวจสอบข้อมูลให้ตรงตาม Bill Payment และทด **"ยืนยัน"** 

| ใบนำฝากชำระเงินค่าตินค้าหรือบริการ<br>(Bill Payment Pay-In Slip)                                                                                                    |                 | สำหรับลูกค้า / For Customer                                                                                                    |                         |
|----------------------------------------------------------------------------------------------------|-----------------|----------------------------------------------------------------------------------------------------|-------------------------|
| ** ขำระเงินภายในวันที่ 26-06-2023**                                                                                                    |                 | สาขา/Branch วันที่/Date                                                                                                    |                         |
| สมาคมเภสัชกรรมโรงพยาบาล (ประเทศไทย)<br>3850/2 ก.พระราม 4 แขวงพระโขนง<br>เขตคลองเตย กรุงเทพร 10110<br>โทรศัพท์ 0-2249-9333 โทรลาร 0-2249-9331-2<br>เลขประจำตัวผู้เสียภาษี 0993000189884<br>เพื่อนำเข้าบัญชี สมาคมเภสัชกรรมโรงพยาบาล (ประเทศไทย)                                                                                                    |                 | Service Code : THAIHP<br>ชื่อ/Name <b>ภญ.สมใจ ใจดี</b><br>หมายเลขลงทะเบียน (Ref.1) <b>363XXXXX</b><br>รหัสหลักสุตรอบรม (Ref.2) <b>66XXXX</b> |                         |
| ชำระด้วยเงินสด/เช็ค                                                                                                    | จำนวนเงิน (บาท) | 5900                                                                                                    | สำหรับเจ้าหน้าที่ธนาคาร |
| จำนวนเงินเป็นตัวอักษร /Amount in Words                                                                                                    | (ห้าพันเก้า     | ร้อยบาทถ้วน)                                                                                                    | ผู้รับเงิน              |
| ใบนำฝากข่าระเงินค่าตินค้าหรือบริการ<br>(Bill Payment Pay-In Slip)<br>** ข่าระเงินภายในวันที่ 26-06-2023**                                                                                                    |                 | สำหรับธนาคาร / For Bank<br>สาขา/Branch วันที่/Date                                                                                           |                         |
| สมาคมเภลัชกรรมโรงพยาบาล (ประเทศไทย) Service Code : THAIHP<br>3850/2 ถ.พระราม 4 แขวงพระโชนง ชื่อ/Name ภญ.สมใจ ใจดี<br>พรายเลขลงทะเบียน (Ref.1) 363XXXXX<br>เขตคลองเตย กรุงเทพฯ 10110 หมายเลขลงทะเบียน (Ref.1) 363XXXXX<br>เลขประจำด้าผู้เสียภาษี 0993000189884<br>เพื่อนำเข้าบัญชี สมาคมเภลัชกรรมโรงพยาบาล (ประเทศไทย)<br>จำนง.ธนาคารกรุงเทพ (Bill Payment) (15/15) (Br.no. 0124) (Comp Code : 64622) |                 |                                                                                                    |                         |
| SCB                                                                                                    |                 |                                                                                                    |                         |
| ขำระด้วยเงินสด/เช็ก                                                                                                    | จำนวนเงิน (บาท) | 5900                                                                                                    | สำหรับเจ้าหน้าที่ธนาคาร |
| อานวนเงนเบนตวอกษร /Amount in words                                                                                                    | (หาพนเกา        | เรอยบาทถวน)                                                                                                    | ผูรบเงน                 |
| ปัญญังไป<br>1099300018988400 36398242 660007 590000<br>โทรลัพท์/Telephone                                                                                                    |                 |                                                                                                    |                         |

### จ่ายบิลด้วยโมบายแบงก์กิ้ง ธนาคารกรุงเทพ

## Bill Payment ขั้นตอนการจ่ายบิล

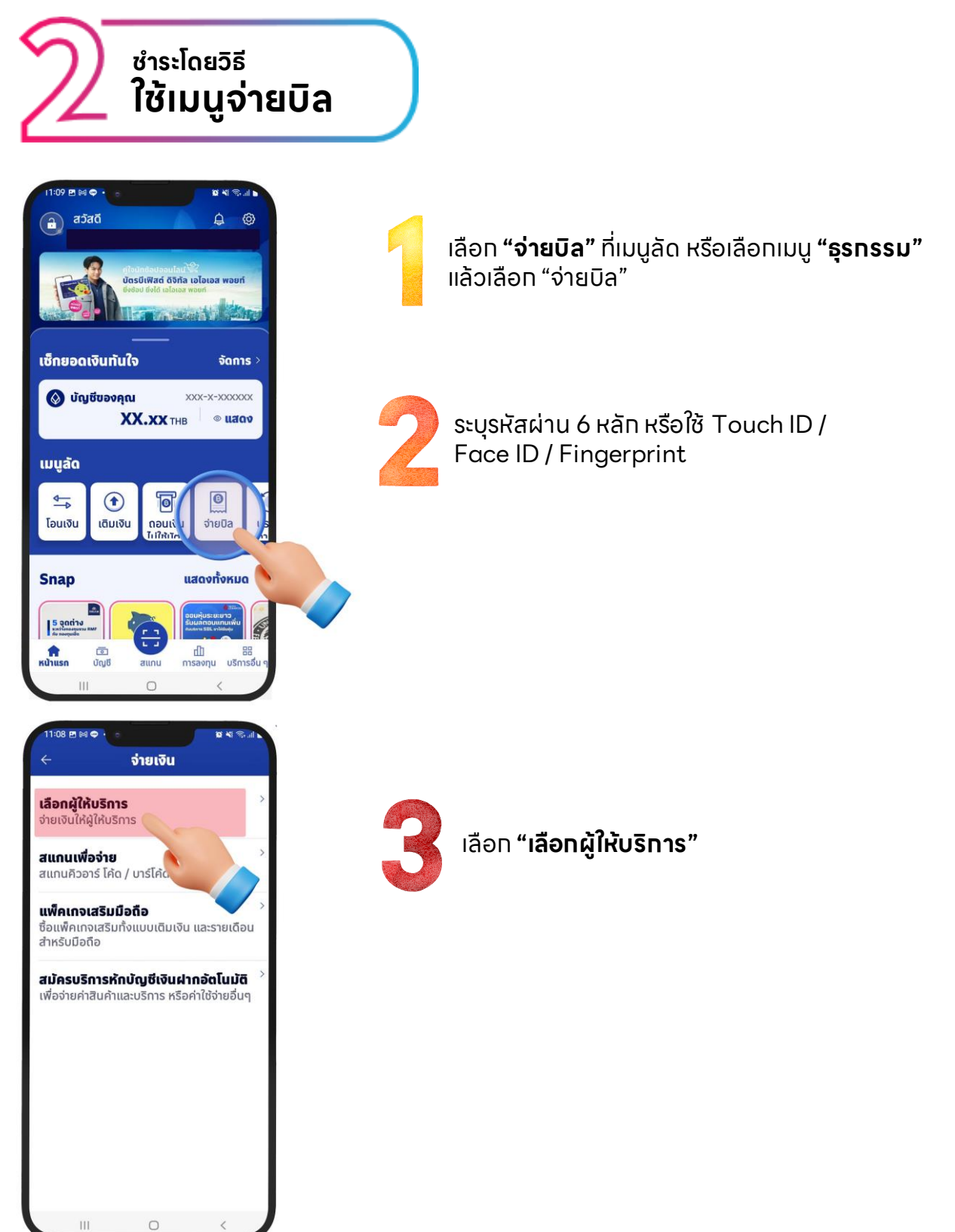

#### ้จ่ายบิลด้วยโมบายแบงก์กิ้ง ธนาคารกรุงเทพ

## Bill Payment ขั้นตอนการจ่ายบิล

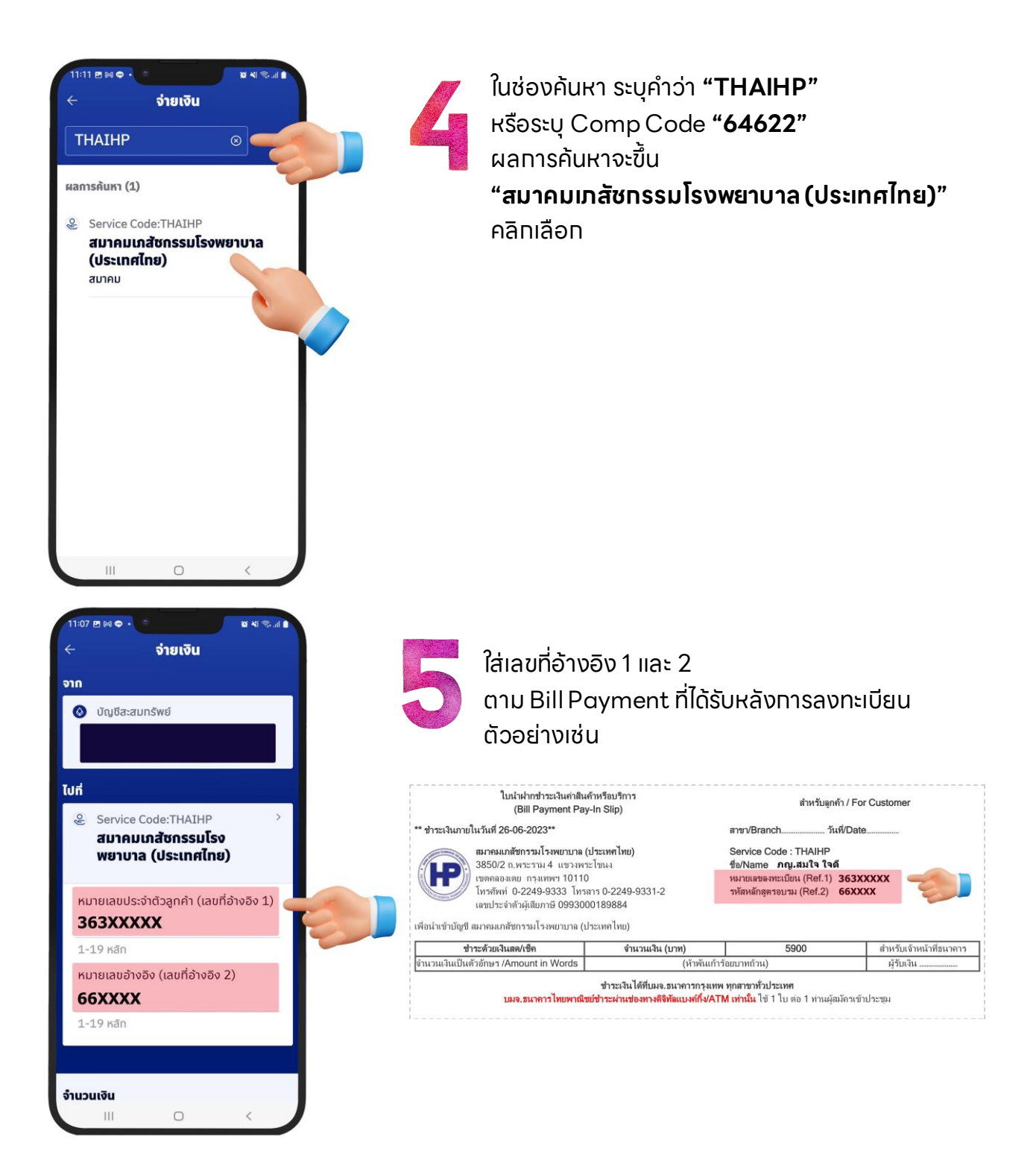

## จ่ายบิลด้วยโมบายแบงก์กิ้ง ธนาคารกรุงเทพ

# Bill Payment ขั้นตอนการจ่ายบิล

![](_page_3_Picture_2.jpeg)

ระบุ "**จำนวนเงินค่าลงทะเบียน"** ตรวจสอบจำนวนเงินให้ถูทต้อง **ทด "ยืนยัน"** 

![](_page_3_Picture_4.jpeg)

เมื่อทำรายทารสำเร็จ จะได้รับลสิปเป็นหลัทฐาน การชำระเงิน ให้เท็บสลิปไว้ ไม่ต้องส่งให้สมาคม

![](_page_3_Picture_6.jpeg)

หลังจาทชำระเงินแล้ว 1-2 วันทำทาร ให้ตรวจสอบรายชื่อที่หน้าเว็บไซต์ หาทไม่พบ ทรุณาติดต่อสมาคม